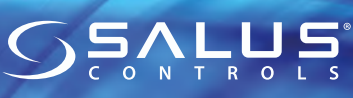

Wired thermostat with digital display for the contro of temperature in UFH & RAD systems Model: VS35W (white), VS35B (black)

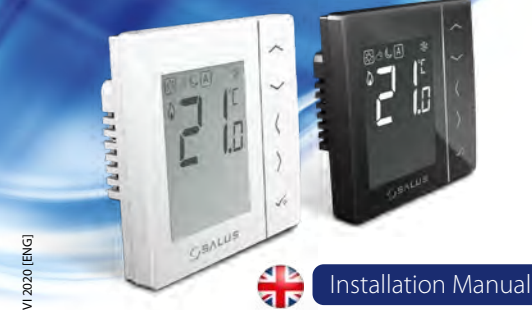

PRODUCER: Salus Limited 6/F, Building 20E, Phase 3, Hong Kong Science Park, 20 Science Park East Avenue, Shatin, New Territories, Hong Kong

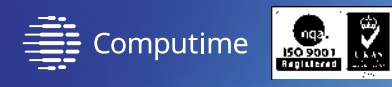

# www.saluscontrols.com

SALUS Controls is a member of the Computime Group Maintaining a policy of continuous product development SALUS Controls plc reserve the rigi change specification, design and materials of products listed in this brochure without prior no

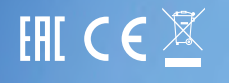

#### Introduction

The VS35 thermostat controls temperatures of individual heating zone in underfloor heating systems. Thermostat allows for significant savings thanks to the possibility of maximum reduction the set temperature. The full version of the manual in PDF format is available on the website www.salus-controls.eu

#### Introduction

This product complies with the following EU Directives: Electromagnetic Compatibility 2014/30/EU, Low Voltage Directive 2014/35/EU and RoHS 2011/65/EU. Full information is available on the website www.saluslegal.com

# A Safety Information

Use in accordance with national and EU regulations. Use the device only as intended, keeping it in a dry condition. The product is for indoor use only. Installation must be carried out by a qualified person in accordance with national and EU regulations.

| Terminals description |                                |  |  |  |
|-----------------------|--------------------------------|--|--|--|
| Terminal              | Description                    |  |  |  |
| L,N                   | Power Supply 230 V AC          |  |  |  |
| NSB                   | Night SetBack (input 230 V AC) |  |  |  |
| SL                    | Switched output (230 V AC)     |  |  |  |
| S1, S2                | External temperature sensor    |  |  |  |

# **Proper thermostat placement**

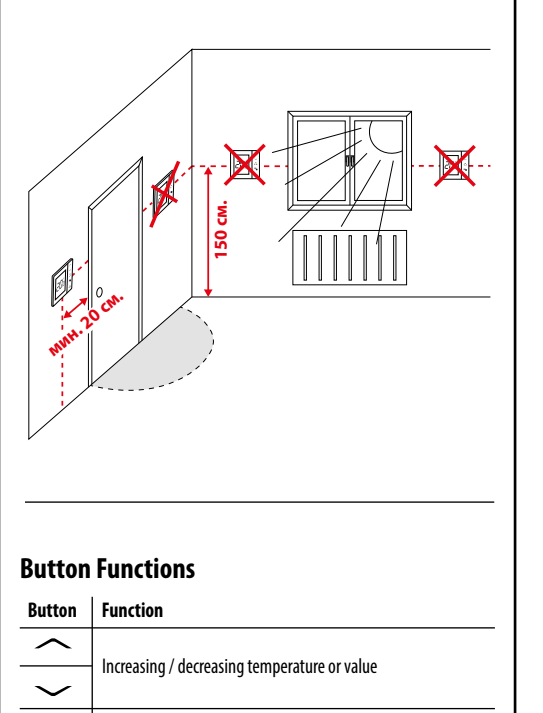

Selection of the operating mode, switching between values

Long press causes blocking or unlocking the thermostat

Short press - selection confirmation

Long press - entry to or exit from the menu

 $\sqrt{\circ}$ 

 $\sim_+\sim$ 

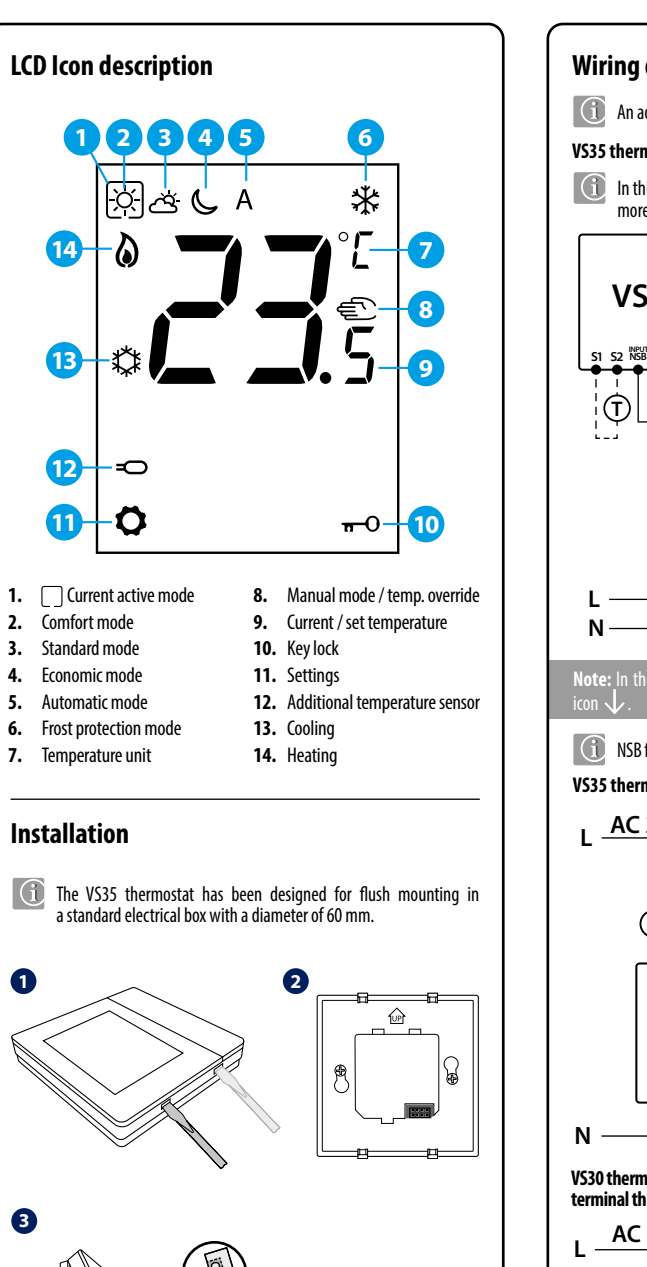

Note: Use the rear plate of the VS35 thermostat only with this model.

# Wiring diagrams An additional temperature sensor (T) is optional. VS35 thermostat in connection with wiring centre In this diagram, the VS30 thermostat manages the NSB function, more details about NSB function can be found on the next page. **VS35 VS30** S1 S2 NSB SL L S1 S2 NSB SL $(\hat{T})$ L N SL O KL08NSB **KL06** AC 230V $\bigcirc$ NSB function and an additional temperature sensor $\bigcirc$ is optional. VS35 thermostat in connection with actuator or pump L <u>AC</u>230V S1 S2 NSB SL L N -(M) or VS35 VS30 thermostat in connection with a boiler with a "NO" voltage free terminal through the RM-16A relay AC 230V

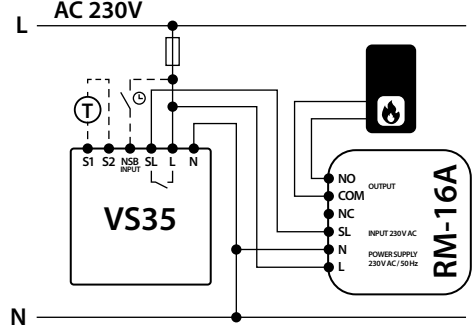

# **Temperature setting**

Press any button to highlight the screen, then follow the steps below:

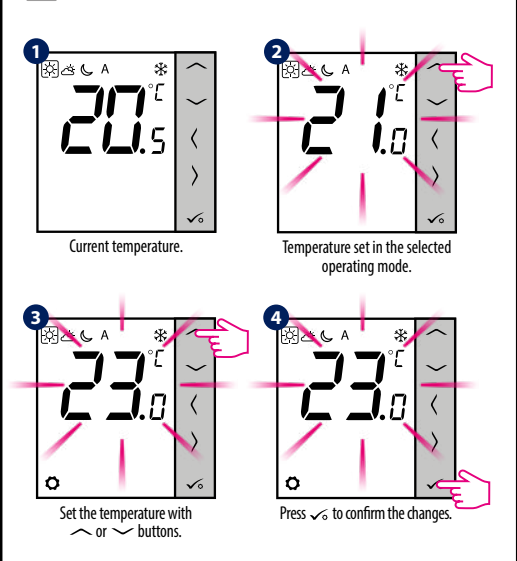

### Manual mode - temperature settings

There are 4 temperature levels available. In manual mode only one temperature level is active (icon in the frame indicates which mode is currently choosen). For each temperature levels you can set a different temperature.

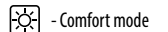

් - Standard mode

- Economic mode

- Frost protection mode. Usually used in a longer period of absence or during the holidays (available only in heating mode).

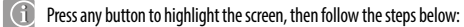

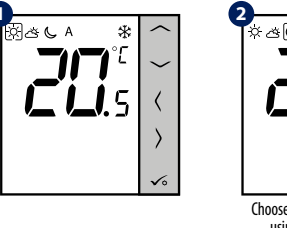

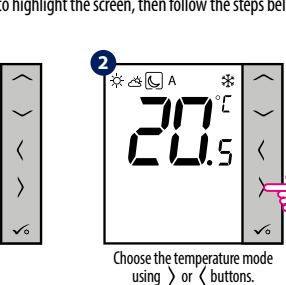

The NSB (Night SetBack) function can automatically change temperatures on VS35 daily thermostats via VS30 programmable thermostat connected to a wiring centre (or another external clock). NSB function switches between comfortable temperature 💢 and economic temperature 💭 To activate the automatic mode, select the [A] icon. On display together with the [A] icon, the controller indicates active temperature mode:  $[x_{2}]$  or  $[y_{2}]$ . (1) Press any button to highlight the screen, then follow the steps below: ☆ **(** A) A J & \* \* ۱°E .5 .5 Select the automatic mode using ig or ightarrow buttons. Note: For the NSB function to work, it is necessary to connect the wirings Changing the HEATING / COOLING mode Press any button to highlight the screen, then follow the steps below: \* ۱°۲ .0 -OF ES 0 √ E3 sec  $\sim$ ۵ 2  $\Diamond$ Ø Ö Choose mode using  $\frown$  or  $\smile$  buttons. ۵ Ö

NSB function - automatic mode

Press  $\checkmark$  to confirm the changes.

## Offset function (temperature calibration)

The VS35 thermostat allows you to adjust the displayed temperature  $\pm$  3.0°C. You can do it according to the following steps:

Press any button to highlight the screen, then follow the steps below:

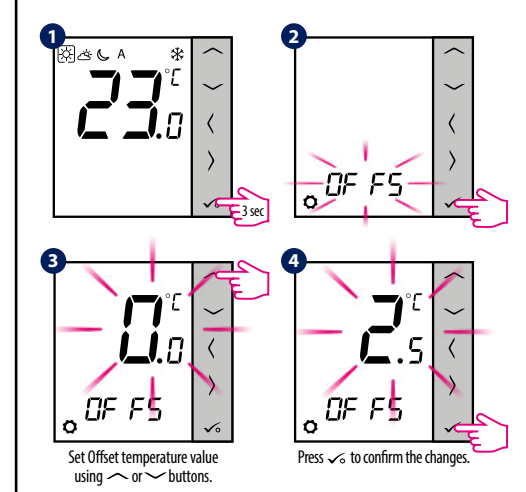

**Note:** You can also set the Offset temperature value using the service

## **Installer settings**

Press any button to highlight the screen, then follow the steps below:

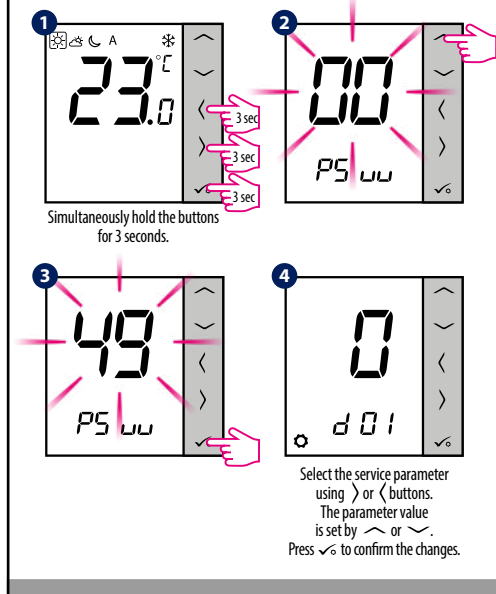

Note: To restore the thermostat's factory settings, in step 2 set the PSuu to 47 code, and confirm the selection with the  $\sqrt{2}$  buttor

| dxx  | Function                                                                                                    | Value                    | Description                                                                                                    | Default<br>value |
|------|----------------------------------------------------------------------------------------------------|--------------------------|----------------------------------------------------------------------------------------------------|------------------|
|      |                                                                                                    | 0                        | PWM algorithm                                                                                                    | 0                |
| d01  | Control method                                                                                                    | 1                        | Span ±0.25°C                                                                                                    |                  |
|      | competature                                                                                                    | 2                        | Span ±0.5°C                                                                                                    |                  |
| d02  | Offset temperature                                                                                                 | from -3.0°C<br>to +3.0°C | If the thermostat indica-<br>tes wrong temperature,<br>you can correct<br>it by $\pm 3.0^{\circ}$ C                                                         | 0°C              |
|      | Using a floor                                                                                                    | 0                        | No sensor                                                                                                    | 0                |
| d03  | temperature sensor<br>(S1, S2)                                                                                     | 1                        | Sensor is connected                                                                                                    |                  |
| 10.4 | External sensor<br>used for air<br>or floor temperature                                                            | 0                        | Thermostat measures<br>the temperature only on<br>the external sensor                                                                                       | 0                |
| dU4  | measurement<br>(Function is active,<br>when d03=1)                                                                 | 1                        | The sensor is used<br>as a protection against<br>overheating the floor                                                                                      |                  |
| 40F  | Cooling mode control                                                                                               | 1                        | Span ±0.5°C                                                                                                    | 2                |
| 005  | method                                                                                                    | 2                        | Span ±1.0°C                                                                                                    | 2                |
| 400  | Type of thermoelectric                                                                                             | 0                        | NO - normally open                                                                                                    | 1                |
| d06  | actuator                                                                                                    | 1                        | NC - normally closed                                                                                                    |                  |
| 107  | Malass successfully                                                                                                | 0                        | OFF                                                                                                    | 1                |
| u07  | valve protection                                                                                                   | 1                        | ON                                                                                                    |                  |
| d08  | Frost protection temperature                                                                                       | 5-17°C                   | Frost protection / Holiday<br>mode temperature                                                                                                    | 5°C              |
| d12  | Heating temperature<br>limit                                                                                       | 5-35°C                   | The maximum heating<br>temperature that can be set<br>by the user                                                                                           | 35°C             |
| d13  | Cooling temperature<br>limit                                                                                       | 5-40°C                   | The minimum cooling<br>temperature that can<br>be set by the user                                                                                           | 5℃               |
| d14  | Maximum floor<br>temperature<br>( <u>this function is active</u><br><u>in heating mode when</u><br><u>d04 = 1)</u> | 6-45°C                   | In order to protect the<br>floor from overheating,<br>heating will be turned<br>OFF, when the maximum<br>temperature of the floor<br>sensor will be reached | 27°C             |
| d15  | Minimum floor<br>temperature<br>(this function is active<br>in heating mode when<br>d04 = 1)                       | 6-45°C                   | In order to protect<br>the floor, heating will<br>be turned ON, when the<br>minimum temperature<br>of the floor sensor will<br>be reached                   | 10°C             |
| d16  | Lower floor temperature<br>limit for cooling<br>(this function is active<br>when $d04 = 1$ )                       | 6-45°C                   | In order to protect the<br>floor, cooling will<br>be turned OFF, when<br>the minimum temperatu-<br>re will be reached                                       | 6°C              |
| d10  | Operating mode                                                                                                    | 0                        | Heating system                                                                                                    | ^                |
| 010  | HEATING / COOLING                                                                                                  | 1                        | Cooling system                                                                                                    | v                |

### Error codes

| Error code | Description                                               |
|------------|-----------------------------------------------------------|
| Err02      | The maximum / minimum floor temperature has been exceeded |
| Err03      | Temperature sensor is faulty                              |
| Err04      | Temperature sensor is shorted                             |